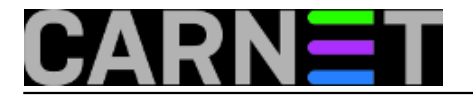

## Kako isključiti Wi-Fi Sense

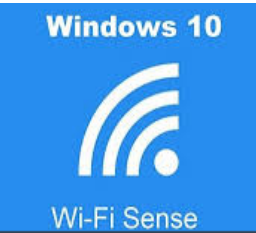

Već smo navikli da Microsoft sa svakim novim operativnim sustavom ili njegovom nadogradnjom upakira i neki novi dodatak. Jedan od njih je i famozni Wi-Fi Sense, koji se prvo pojavio na pametnim telefonima, pa je prenesen u Windowse 10. Kažemo "famozni", jer Wi-Fi Sense omogućuje automatsko spajanje na Wi-Fi mreže vaših prijatelja bez poznavanja zaporke.

Da, dobro ste pročitali. možete se spojiti na neku od Wi-Fi mreža, a da za nju ne znate zaporku. Ukoliko je Wi-Fi Sense uključen i ukoliko ste na računalo prijavljeni Microsoftovim korisničkim računom, imate uključenu mogućnost podjele prava pristupa mreži koju ste odabrali (pročitajte dobar članak zašto ponekad treba isključiti mogućnost prijave s Microsoft računom na <a href="https://sysportal.carnet.hr/node/1649">https://sysportal.carnet.hr/node/1649</a> [1]).

Wi-Fi Sense će dodijeliti pristup mreži kontaktima iz ova tri servisa: Outlook.com, Skype i naravno Facebook.

Zaporka podijeljena putem Wi-Fi Sensa se ne vidi, jer dolazi u kriptirana s Microsoftovih servera. Zato je potreban MS korisnički račun da bi Wi-Fi Sense radio, a s lokalnim računom Wi-Fi Sense ne radi.

Isto tako, prema tvrdnjama Microsofta, ako ste putem Wi-Fi Sensa podijelili pristup sa svojim kolegom (nazovimo ga Pero), on nije u mogućnosti dalje dijeliti vaš pristup s nekim trećim.

Wi-Fi Sense neće podijeliti mrežni pristup za mreže koje koriste protokol 802.1x EAP, ali ako se koriste WPA/WPA2 ključevi dijeljenje je omogućeno.

Budući da se ovdje radi o dijeljenju zaporke, korisnici nisu bili oduševljeni ovom značajkom Wi-Fi Sensa, a kao što Murphy zakon kaže: "sve što se može hakirati, bit će hakirano.". MS je, na kraju, u novijim nadogradnjama, odlučio isključiti Wi-Fi Sense.

Ako je ipak u vašim Windowsima 10 ostao uključen, evo načina kako ga isključiti i zaštiti SSID (*Service Set Identifier*) od daljnje podjele s vašim kontaktima.

Za isključivanje Wi-Fi Sense moramo otići u Network&Internet:

Start --> Settings --> Network&Internet --> Wi-Fi

Potvrdimo poveznicu "Manage Wi-Fi settings", gdje možemo vidjeti je li Wi-Fi sense uključen i koji su kontakti odabrani za dijeljnje pristupa:

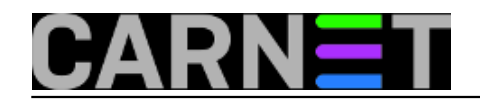

# Kako isključiti Wi-Fi Sense

| Published or   | sys.portal   | (https://sysportal.carn    | et.hr)                                          |
|----------------|--------------|----------------------------|-------------------------------------------------|
| i abiibiica oi | . Sysiportai | (incepsii/ 5) Sportainearn | <i>cc</i> , , , , , , , , , , , , , , , , , , , |

| Settings                                         |                                          |                                                    | -                                 |
|--------------------------------------------------|------------------------------------------|----------------------------------------------------|-----------------------------------|
| 🐯 SETTINGS                                       |                                          | Find a setting                                     |                                   |
| System<br>Display, notifications,<br>apps, power | Devices<br>Bluetooth, printers,<br>mouse | Network & Internet<br>Wi-Fi, airplane mode,<br>VPN | Personal<br>Backgrou<br>screen, o |
| 0                                                | <u>P</u>                                 | (↓→                                                | ۲                                 |
| ← Settings                                       |                                          |                                                    |                                   |
| 🐯 NETWORK & INT                                  | TERNET                                   | Find a s                                           | setting                           |
| Wi-Fi                                            |                                          | Wi-Fi                                              |                                   |
| Airplane mode                                    |                                          | On                                                 |                                   |
| Data usage                                       |                                          | Advanced options                                   |                                   |
| VPN                                              |                                          | Manage Wi-Fi setting                               | JS                                |
| D: 1                                             |                                          |                                                    |                                   |

Isključite neželjene servise (od Outlooka do Facebook-a), a ukoliko ne želimo dijeliti zaporke ni jednim servisom, jednostavno isključite "Connect to networks shared by my contacts".

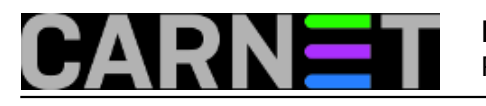

#### Kako isključiti Wi-Fi Sense Published on sys.portal (https://sysportal.carnet.hr)

| ← Settings                                       | Connect to networks shared by my contacts                                                                                                    |
|--------------------------------------------------|----------------------------------------------------------------------------------------------------|
| 🔅 MANAGE WI-FI SETTINGS                          | On On                                                                                                    |
| Remember, not all Wi-Fi networks are secure.     | For networks I select, share them with my                                                                                                    |
| Learn more                                       | Outlook.com contacts                                                                                                    |
| Connect to suggested open hotspots               |                                                                                                    |
| Off Off                                          | Skype contacts                                                                                                    |
| Connect to networks shared by my contacts On     | Facebook friends                                                                                                    |
| For networks I select, share them with my        | Connect to networks shared by my contacts                                                                                                    |
| Outlook.com contacts                             | Off Off                                                                                                    |
| Skype contacts                                   | Give and get Internet access without telling each<br>passwords. You'll get connected to Wi-Fi networl<br>share, and they'll get connected to networks you |
| Facebook friends                                 | 1                                                                                                    |
| Wi-Fi Sense needs permission to use your Faceboo | DI                                                                                                    |

Ovime je prvi dio završen, preostaje da u vašem kućnom routeru izmjenimo naziv SSID-a tako da na kraj imena dodamo nastavak "**\_optout**". Time ste potpunosti ste onemogućili dijeljenje Wi-Fi mreže.

Na primjer, ako je SSID "kucnamreza", po novom SSID ce biti "kucnamreza\_optout".

Podešavanje naziva bežične mreže razlikuje se od routera do routera, no to ne bi sistemcima trebalo biti problem. Kod nekih se uređaja to zove Wireless ili WLAN, a kod nas na Fritz!Box-u "Radio Network". U polje "Name of the wireless...." se jednostavno na kraj naziva stavlja "**\_optout**".

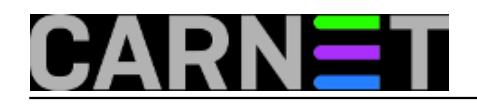

### Kako isključiti Wi-Fi Sense

Published on sys.portal (https://sysportal.carnet.hr)

| 🔶 FRITZ!Box                                                                                        | × +                                                                                                    |
|----------------------------------------------------------------------------------------------------|----------------------------------------------------------------------------------------------------|
| i)   fritz.box                                                                                     | C     Q. Search       ☆     自       合     ○                                                                                                    |
| FRITZ!                                                                                             | FRITZ! Box 7330       H1telekom.FritzBox7330         Logged in V   FRITZ!Box   FRITZ!NAS   MyFRITZ!   ?                                                                                                    |
| Overview<br>Internet<br>Telephony<br>Home Network                                                  | Radio Network Your FRITZIBox can make a wireless radio network available at your location. You can assign any name desired to this radio network. As soon as the radio network has been enabled, wireless devices are welcome to log on to it. The list of the known wireless devices is displayed so that you can edit and restrict access.                                                                                                    |
| WLAN<br>Radio Network<br>Radio Channel<br>Security<br>Schedule<br>Guest Access<br>Repeater<br>DECT | Radio Network         Image: Wireless radio network enabled         The wireless radio network of your FRITZ!Box is visible for other wireless devices and designated with a name, known as the SSID.         Name of the wireless radio network (SSID)         FRITZ!Box 733         Image: Wireless radio network visible         MAC address       34:81:C4:18:50:DF                                                                                                    |
| Diagnostics<br>System                                                                              | Known Wireless LAN Devices<br>The list shows the wireless devices currently connected with the FRITZIBox. The list also shows the wireless devices known to the<br>FRITZIBox from previous connections or attempted connections.                                                                                                    |
|                                                                                                    | Name         IP address         MAC address         Throughput<br>(Mbit/s)         Properties           Image: State of the state of the state o |

Ako ste kojim slučajem koristili Wi-Fi Sense, a zbog sigurnosnih razloga odlučili da više nećete, nakon poduzimanja ovih koraka morat ćete se strpiti par dana kako bi SSID bio dodan u popis "**opted-out**". Odnosno, kako to MS kaže:

"..It can take several days for your network to be added to the opted-out list for Wi-Fi Sense. If you want to stop your network from being shared sooner than that, you can change your Wi-Fi network password."

pon, 2016-06-20 21:37 - Zdravko Rašić**Kuharice:** <u>Windows</u> [2] Kategorije: <u>Operacijski sustavi</u> [3] Vote: 5

Vaša ocjena: Nema Average: 5 (1 vote)

Source URL: https://sysportal.carnet.hr/node/1656

#### Links

- [1] https://sysportal.carnet.hr/node/1649
- [2] https://sysportal.carnet.hr/taxonomy/term/18
- [3] https://sysportal.carnet.hr/taxonomy/term/26